## Guide pour les parents création compte EduConnect

Pour accéder aux téléservices mis à disposition par les services académiques, vous devez au préalable créer votre compte EduConnect. Il s'agit d'un compte numérique en ligne pour les écoles et les établissements scolaires. Ce code vous servira pour toute la scolarité de vos enfants en école, collège et lycée.

Matériel :

Il vous faut un ordinateur connecté à internet et un téléphone portable

Il existe 2 possibilités de création de compte Educonnect

Auto-inscription par envoi du code de confirmation par SMS Pages 2 - 3 - 4

Connexion par FranceConnect Pages 5 - 6

Pensez à noter votre identifiant <u>avant</u> de créer votre mot de passe.

1) Se connecter à

https://educonnect.education.gouv.fr/

### 2) Sélectionner « Représentant légal »

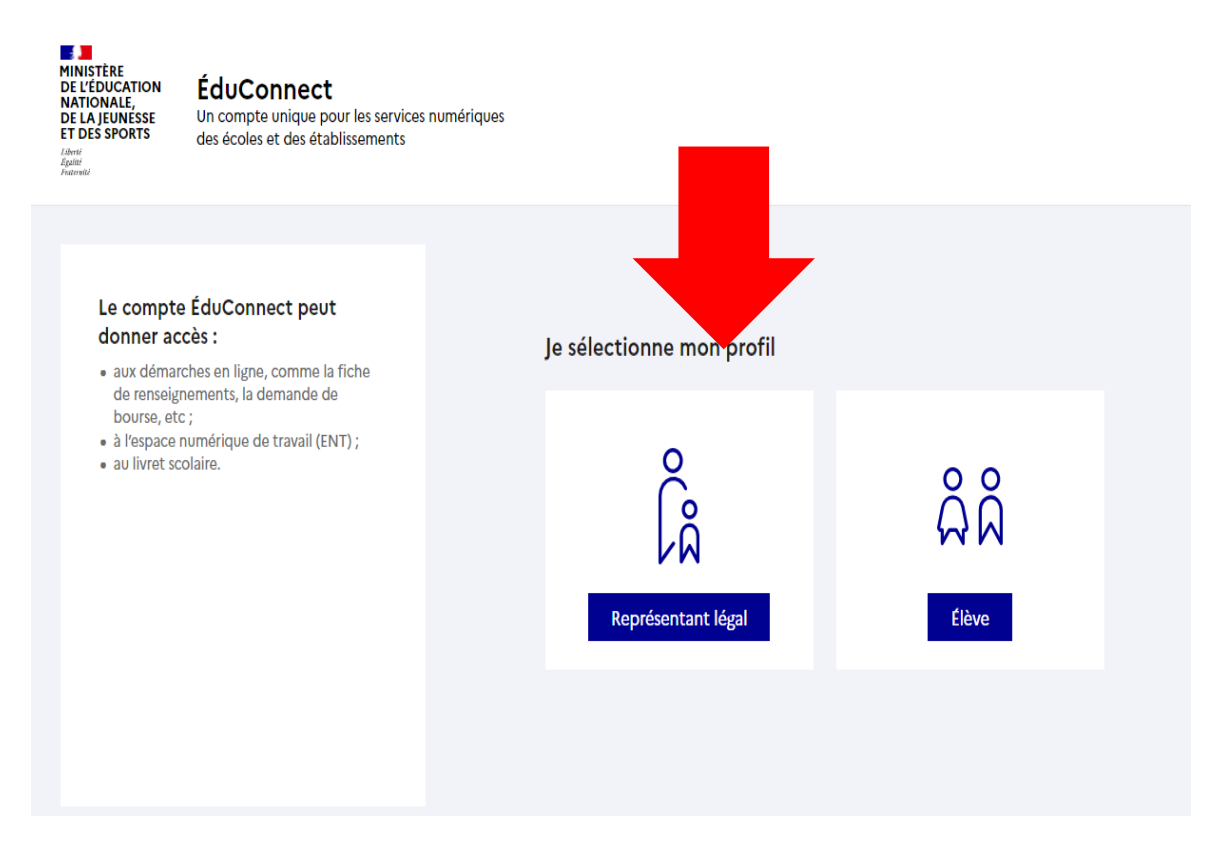

#### Auto inscription par SMS

Educonnect vous propose une inscription via la saisie du numéro de téléphone mobile que vous avez communiqué à l'école.

| EduConnect                                                                                                    |                                               | ← Changer de pi                    |
|----------------------------------------------------------------------------------------------------|-----------------------------------------------|------------------------------------|
|                                                                                                    | $\mathcal{R}_{A}^{\Theta}$ Représentant légal |                                    |
| Le compte EduConnect peut<br>donner accès :<br>• aux démarches en ligne, comme la fiche<br>de renseignements, la demande de bourse,<br>etc ;<br>• à l'espace numérique de travail (ENT) ;<br>• au livret scolaire. | Je me connecte avec mo                        | on compte ÉduConnect               |
|                                                                                                    | Identifiant                                   | Identifiant oublié? →              |
|                                                                                                    | Identifiant au format p.nomXX                 |                                    |
|                                                                                                    | Mot de passe                                  | Mot de passe oublié? →             |
|                                                                                                    |                                               | 0                                  |
|                                                                                                    | Je n'ai                                       | e connecter<br>i pas de compte     |
|                                                                                                    |                                               | ou                                 |
|                                                                                                    | Je me connecte avec Fra                       | anceConnect                        |
|                                                                                                    |                                               | S'identifier avec<br>FranceConnect |
|                                                                                                    | Qu'est-ce q                                   | que FranceConnect?                 |

#### 3) Sélectionner : « Je n'ai pas de compte »

4) Indiquer alors les renseignements demandés : NOM, PRENOM et N° DE PORTABLE

|                                                                                    |                          |                     |                      | /           |
|------------------------------------------------------------------------------------|--------------------------|---------------------|----------------------|-------------|
|                                                                                    |                          |                     |                      |             |
|                                                                                    |                          |                     |                      |             |
|                                                                                    |                          |                     |                      |             |
|                                                                                    |                          |                     | /                    |             |
| Représentant légal                                                                 |                          |                     |                      |             |
| ctivation du compte                                                                | / /                      |                     |                      |             |
|                                                                                    |                          |                     |                      |             |
| L'activation est réservée a                                                        | ux représent             | ants légaux         |                      |             |
| Pour avoir accès aux ser ces concern                                               | ant les élèves ci-de     | assous, vous drivez | confirmer que vou    | s êtes bien |
| représentant(e) légal(r, de ces élèves                                             | renseigner leur d        | date de naistance.  |                      |             |
|                                                                                    |                          |                     |                      |             |
| Je confirme mon identité                                                           |                          |                     |                      |             |
| Nom                                                                                | /                        |                     |                      |             |
|                                                                                    |                          |                     |                      |             |
|                                                                                    |                          |                     |                      |             |
| Prénom                                                                             |                          |                     |                      |             |
|                                                                                    |                          |                     |                      |             |
|                                                                                    |                          |                     |                      |             |
| le renseigne mon n° de télér                                                       | hone portab              | le                  |                      |             |
|                                                                                    |                          |                     |                      |             |
| indiquez le numero de televinone portat<br>indispensable pour activer votre compte | ie communique a          | recole ou a retabl  | ssement scolaire. II | est         |
| Nº do téléphono cortable                                                           |                          |                     |                      |             |
| Para las sumitars has fasars exitencelitaine a                                     | nerci d'indiquer l'indic | atif régional.      |                      |             |
| Four les nomeros ners France metropolicame, r.                                     |                          |                     |                      |             |
| ■ +33 + 6 12 34 56 78                                                              |                          |                     |                      |             |
| +33 + 6 12 34 56 78                                                                |                          |                     |                      |             |

Si vous obtenez un message d'erreur une fois votre numéro de téléphone renseigné, vérifier la saisie de votre numéro ou contactez votre école afin de modifier vos informations personnelles.

# 5) Une fois votre numéro de téléphone mobile validé, vous recevez un code de validation via un SMS. Le code est valable 30 minutes.

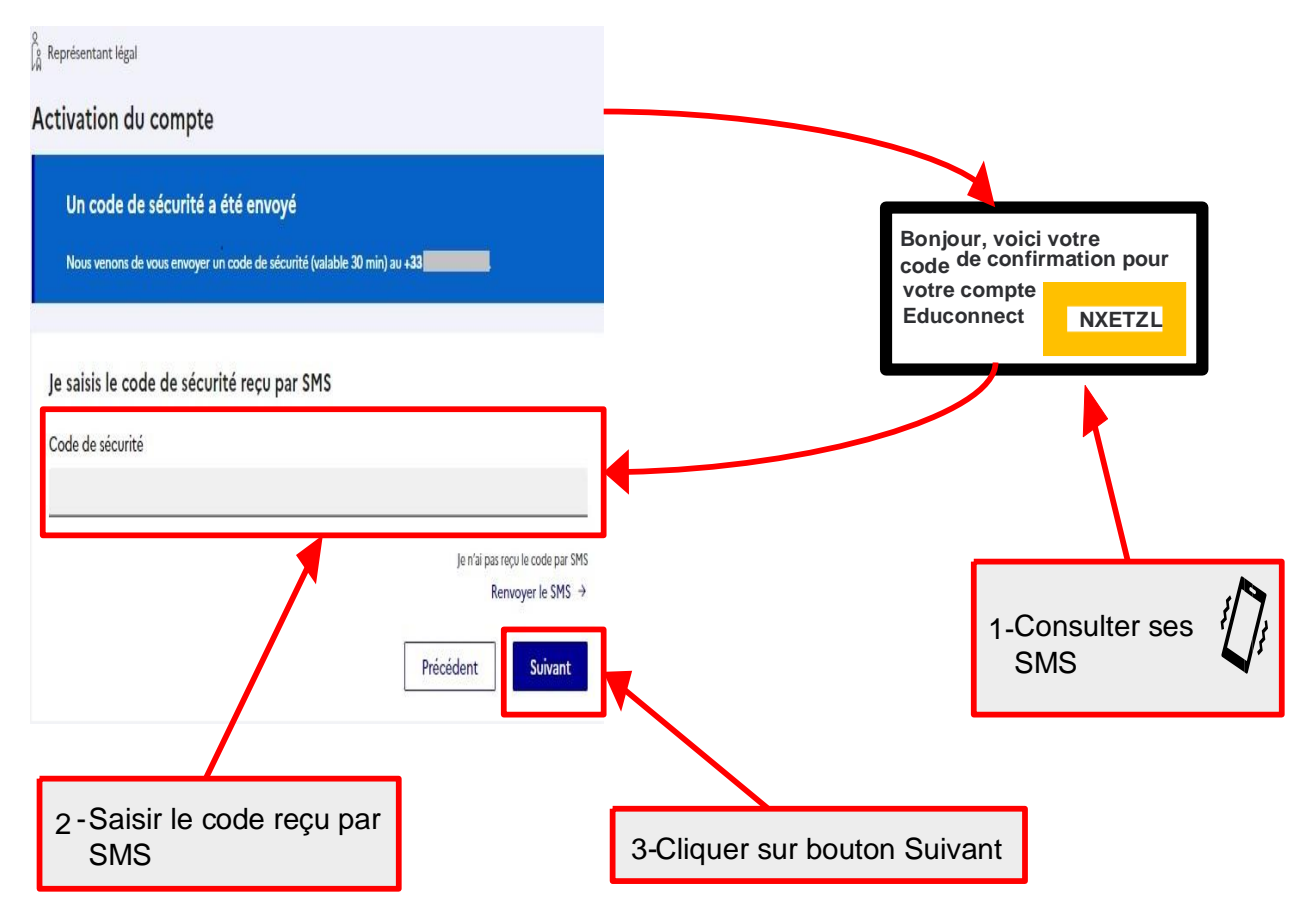

6) Une fois le code de confirmation validé, vous devez saisir l'ensemble des dates de naissance de vos enfants.

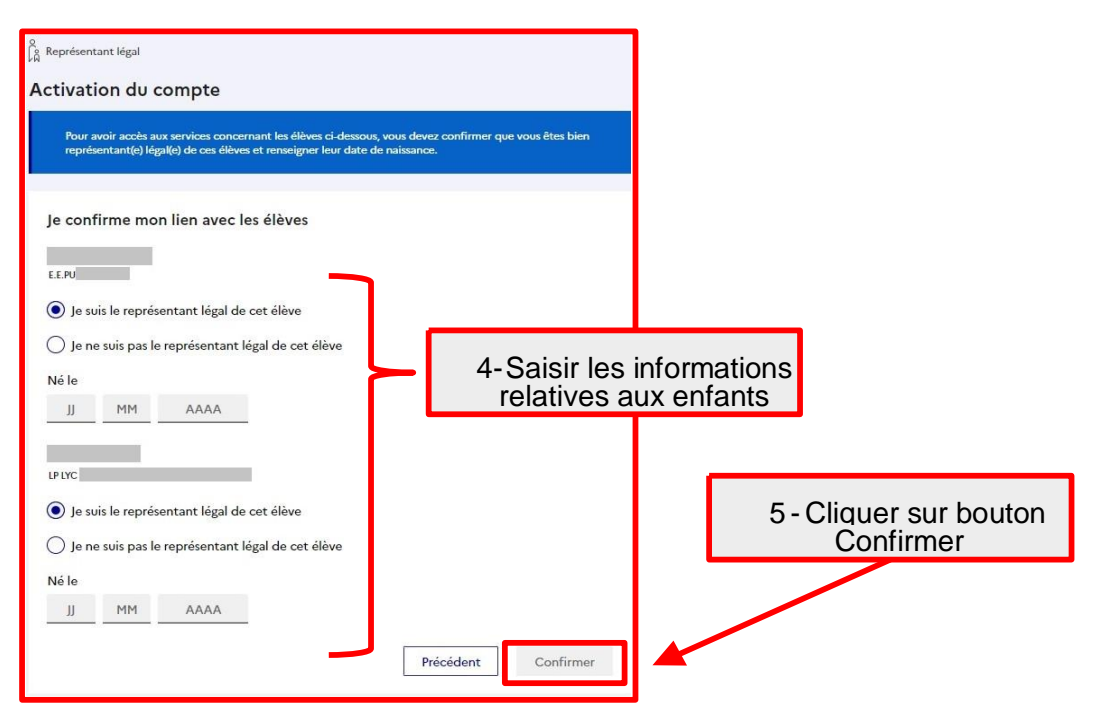

- 7) Une fois les dates de naissance de vos enfants confirmées, votre identifiant s'affiche. Veillez à noter cet identifiant il vous permettra de vous connecter via la page d'authentification.
- 8) Afin de terminer le processus, vous devez créer un mot de passe pour votre compte.

| Activation do compte                                                                                                | ရှိ Représentant légal                                                                                            |                                                                                                    |
|----------------------------------------------------------------------------------------------------|----------------------------------------------------------------------------------------------------|----------------------------------------------------------------------------------------------------|
| Je choisis mon nouveau mot de passe<br>Aide à la création de pos de passe sécurisé (2                               | Activation du compte                                                                                              |                                                                                                    |
| Mot de passe                                                                                                    | Je choisis mon nouveau mot de                                                                                     | passe                                                                                                    |
| Fort                                                                                                    | Mot de passe                                                                                                    | Aide à la création de mot de passe sécuris                                                                                                    |
| Doit contenir 1 majuscule     Doit contenir 1 caractère spécial parmi !? ⊕ # \$()][]_     Doit contenir 1 minuscule |                                                                                                    | 0                                                                                                    |
| Confirmation du nouveau mot de passe                                                                                | <ul> <li>Doit contenir 1 majuscule</li> <li>Doit contenir 1 minuscule</li> <li>Doit contenir 1 chiffre</li> </ul> | <ul> <li>Doit contenir 1 caractère spécial parmi ! ? ⊕ # \$ () {]<br/>&amp; = 4 · 3<sup>6</sup> * &lt;&gt; E µ J . :;</li> <li>Doit contenir 8 caractères minimum</li> </ul> |
| Précédent Suivant                                                                                                   | Confirmation du nouveau mot de pass                                                                               | e                                                                                                    |
| 6 - Saisir un mot de<br>passe<br>7-Cliquer sur bouton                                                               |                                                                                                    | Précédent Suivan                                                                                                    |

9) Vous êtes maintenant connecté à EduConnect et votre compte est activé.

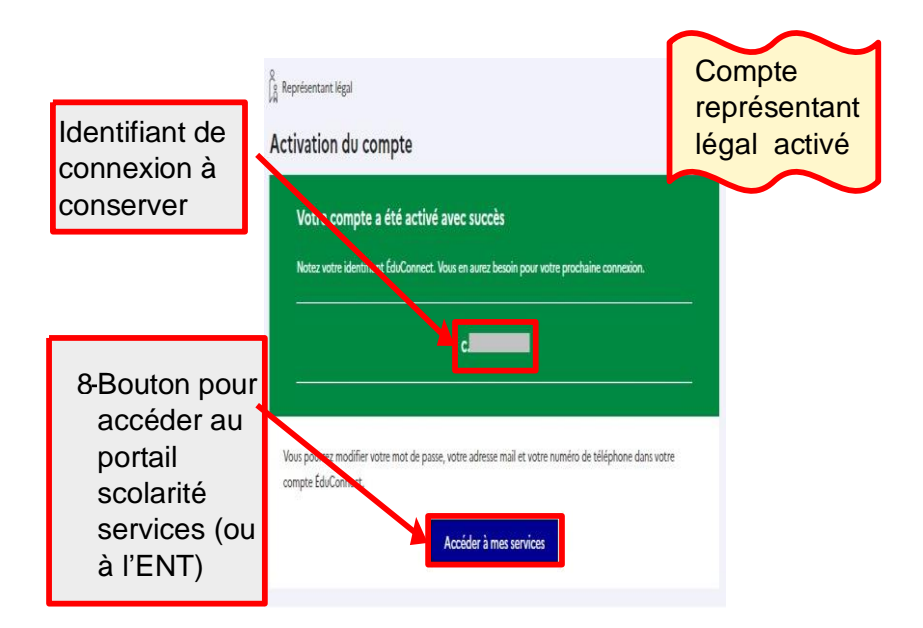

## Connexion par FranceConnect

Afin de simplifier l'utilisation des services administratifs, une plateforme de connexion mutualisée est mise en place par l'Etat : FranceConnect.

A partir de vos identifiants des sites des services comme impot.gouv.fr, Amelie.fr..., il vous est possible de vous connecter à Educonnect.

| ) Se connecter sur <u>https:</u>                                                                                                    | //educonnect.educatio                                                  | <u>on.gouv.tr</u>                                |
|----------------------------------------------------------------------------------------------------|------------------------------------------------------------------------|--------------------------------------------------|
| 💄 ÉduConnect                                                                                                    |                                                                        | ← Changer d                                      |
|                                                                                                    | $\begin{bmatrix} 0\\ 0\\ 0\\ 0\\ 0\\ 0\\ 0\\ 0\\ 0\\ 0\\ 0\\ 0\\ 0\\ $ |                                                  |
| Le compte EduConnect peut<br>donner accès :<br>• aux démarches en ligne, comme la fiche<br>de renseignements, la demande de bourse,<br>oto : | Je me connecte avec mo                                                 | on compte ÉduConnect                             |
| à l'espace numérique de travail (ENT) ;                                                                                                    | Identifiant                                                            | Identifiant oublié? →                            |
| au livret scolaire.                                                                                                    | Identifiant au format p.nom                                            | xx                                               |
|                                                                                                    |                                                                        |                                                  |
|                                                                                                    | Mot de passe                                                           | Mot de passe oublié? →                           |
|                                                                                                    |                                                                        | <b>O</b>                                         |
|                                                                                                    | Se<br>Je n'ai                                                          | e connecter<br>pas de compte →                   |
|                                                                                                    |                                                                        | ou                                               |
|                                                                                                    | Je me connecte avec Fra                                                | inceConnect                                      |
|                                                                                                    | Qu'est-s                                                               | FranceConnect                                    |
|                                                                                                    | FranceConnect yous permet d'accéder à                                  | a de nombreux services de l'État en utilisant un |

2) Cliquer sur S'identifier avec FranceConnect et choisissez un des services.

|              | Connexion en cours s | sur Education nationale | er:                                      |
|--------------|----------------------|-------------------------|------------------------------------------|
|              |                      |                         |                                          |
| impots.gouv. | fr Maladie           | L'Identité<br>Numérique | santé<br>familie<br>retraite<br>servicos |
|              | <b>XRIS</b>          | FRANCE                  |                                          |
|              |                      | in a summer d           |                                          |

Accessibilité : non conforme En savoir plus sur FranceConnect CGU Foire aux questions Vous êtes un aidant professionnel

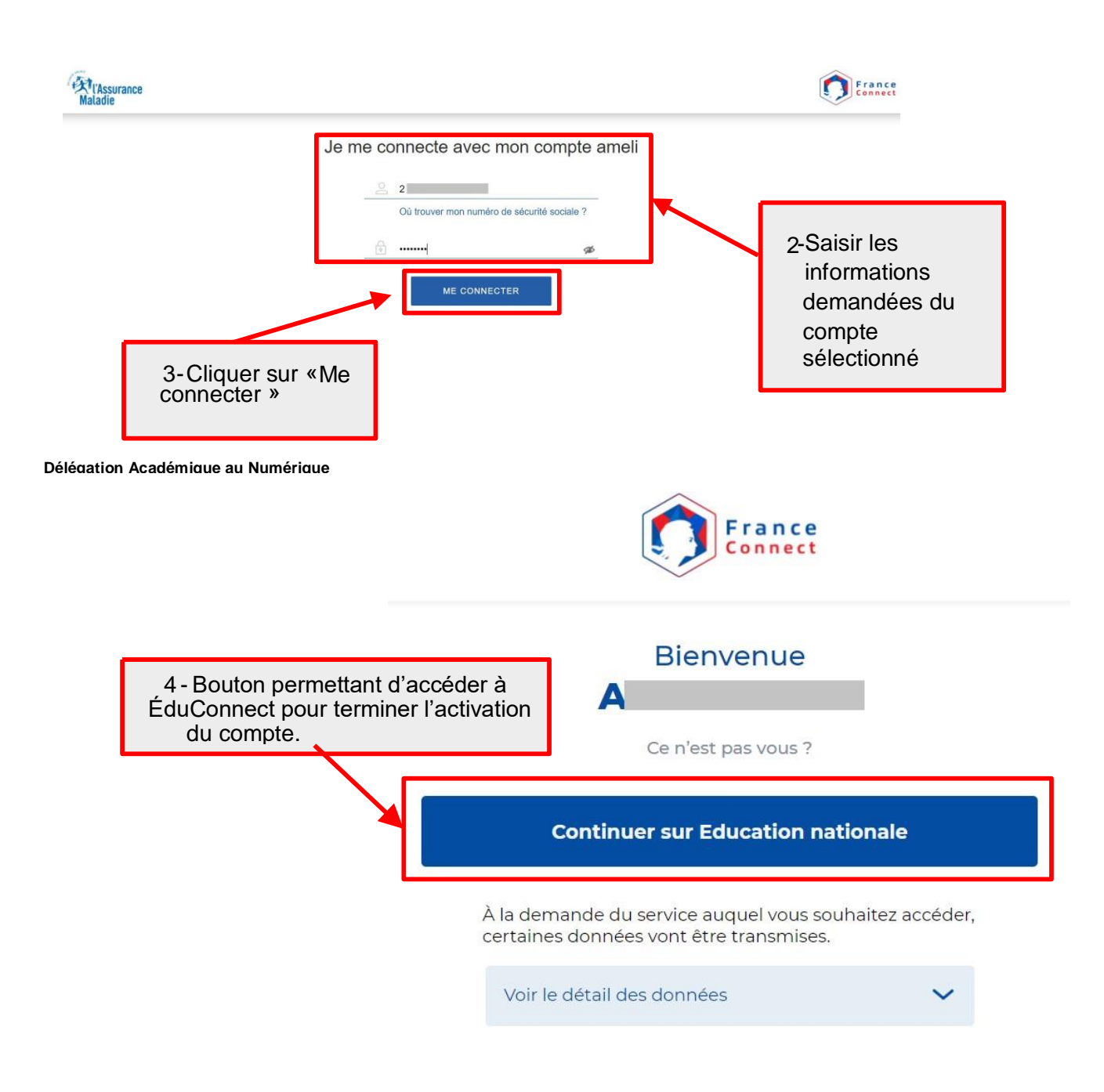

- 3) Une fois identifié via FranceConnect, vous devez saisir le numéro de téléphone mobile que vous avez communiqué à l'école.
- 4) Une fois votre numéro de téléphone mobile validé, vous recevez un code de validation via un sms. Vous devez saisir ce code dans le champ prévu à cet effet et cliquer sur « continuer » Le code est valable 30 minutes.
- 5) Une fois le code de confirmation validé vous devez saisir l'ensemble des dates de naissance de vos enfants.
- 6) Vous pouvez maintenant vous connecter à Educonnect à partir de vos identifiants FranceConnect en cliquant sur le bouton « S'identifier avec FranceConnect »

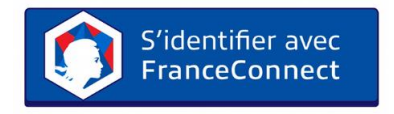